# N-FOCUS Major Release Economic Assistance August 13, 2023

A Major Release of the N-FOCUS System is being implemented August 13, 2023. This document provides information explaining new functionality, enhancements and problem resolutions made effective with this release. This document is divided into four main sections and addresses all the Divisions, MLTC, EA, CFS and DD.

**General Interest and Mainframe Topics**: All N-FOCUS users should read this section.

**ACCESSNebraska:** N-FOCUS workers responsible for case activity received through the Web Based Electronic Application should read this section.

**Expert System:** All N-FOCUS workers with responsibilities for case entry for AABD, ADA Payment SNAP, LIHEAP, LIHWAP, CC, FL, MED, Retro MED should read this section.

**Note:** When new functionality is added to N-FOCUS that crosses multiple topics (i.e., General Interest and Mainframe, Alerts, Correspondence, Expert System etc.) the functionality will be described in one primary location. This location will usually be the General Interest and Mainframe section or the Expert System section. Alerts Work Tasks and Correspondence that are part of the new functionality may be documented in both the primary location that describes the entire process in addition to being in the Alerts, Work Tasks and Correspondence sections.

Interfaces, Document Imaging and N-FOCUS Tips sections will be added as appropriate for the release.

# Table of Contents

| General Interest and Mainframe 4                              |
|---------------------------------------------------------------|
| AABD Standard of Need Increase (Change)4                      |
| Creating External LIHEAP Overpayments (Change)4               |
| SNAP TBR Status (Change)8                                     |
| Correspondence                                                |
| Verification Requests Due Date (Change)9                      |
| Text Messaging (New)9                                         |
| EA and MLTC Text Messaging Overview (New)9                    |
| Sending a Text Message (New)10                                |
| Client Preferences (Update)11                                 |
| List Text Message Campaign History (New)11                    |
| View Text Message History (New)12                             |
| Add Text Message Campaign (New)13                             |
| Narrative14                                                   |
| Automated Narrative – Vital Statistics (Change)14             |
| Automated Narrative- Text Message (New)15                     |
| Alerts 15                                                     |
| Vital Statistic Alerts (Change)15                             |
| Alert 240, IMFC 562- Birth Certificate (Change)16             |
| Alert 241, IMFC Alert 563- SSN Update (Change)16              |
| Alert 350, SSN System Updated (Change)17                      |
| Alert 351, IMFC 579- No SSN (Change)17                        |
| Expert System 17                                              |
| LIHEAP Budgeting Recoupment of LIHEAP Overpayments (Change)17 |
| IUC to MESA (Change)20                                        |
| LIHEAP Expert Notices22                                       |
| Alien Number Restriction (Change)22                           |
| Self-Employment Window and Ledger (Change)23                  |
| Child Care Eligibility Date (Fix)24                           |
| N-FOCUS Tips                                                  |

| Reminder          | 24 |
|-------------------|----|
| Logon             | 25 |
| Pregnancy         | 25 |
| Duplicate Persons | 25 |

# **General Interest and Mainframe**

### AABD Standard of Need Increase (Change)

With the passage of LB 227, there is an increase for Personal Care Allowance for those in Alternative Living Arrangements.

The increase the Standard of Need (SON) are for the following living arrangements for AABD:

- Board and room
- Boarding home
- Certified adult family home
- Licensed assisted living facility
- Residential child caring agency
- Licensed center for developmentally disabled
- Long-term care facility.

The new Standard of Needs effective 9/1/23 are as follows:

- Board and Room: \$929 (previously \$918)
- Boarding Home: \$929 (previously \$918)
- Certified Adult Family Home: \$1,057 (previously \$1,046)
- Licensed Assisted Living: \$1,367 (previously \$1,356)
- Licensed Group Home for Children/Child Caring Agency: \$993 (previously \$982)
- Licensed Center for the Developmentally Disabled: \$929 (previously \$918)
- Licensed Mental Health Center: \$1,367 (previously \$1,356)
- Long Term Care Facilities (Nursing Home, LTC, ICF/MR Hospital-Acute Care and Institutions-Psychiatric Care -IMD: \$75 (previously \$60)
- **Note:** A special MESA run will occur the weekend of August 18<sup>th</sup>-19<sup>th</sup>. It will be using the current COLA path and will show COLA in the narrative and on the MESA detail windows.

#### Creating External LIHEAP Overpayments (Change)

Prior to this release, LIHEAP Overpayments (OP) and Accounts Receivable (AR) were not implemented in N-FOCUS.

Logic has been updated which allows the 'Error Type' to be selected on the creation of an external overpayment for the LIHEAP program, which will no longer require use of the work-around process. The available 'Error Types' for LIHEAP will display in the selection list as below (*The selection to use will be determined by policy direction*):

| N-FOCUS - Error Type       tem       Program       LIHEAP       Current Error Type       New Error Type       New Error Type       Agency/Administrative       Household Error       OK                                                                                                    |                                   |                                                 |                                              |                              |   |  |
|----------------------------------------------------------------------------------------------------|-----------------------------------|-------------------------------------------------|----------------------------------------------|------------------------------|---|--|
| t Current Error Type New Error Type LiHEAP LiHEAP LiHEAP LiHEAP LiHEAP LiHEAP Ligi LiHEAP LiHEAP LiHEAP LiHEAP LiHEAP LiHEAP LiHEAP LiHEAP LIHEAP LIH |                                   | N-FOCUS - Error Type                            |                                              |                              |   |  |
|                                                                                                    | tem<br>t<br><u>tespo</u><br>Eligi | Program<br>Current Error Type<br>New Error Type | LIHEAP<br>Agency/Admin<br>Household Er<br>OK | nistrative<br>rror<br>Cancel | V |  |

The below example shows creation of an external LIHEAP Overpayment. Each of the <u>underlined</u> elements is mandatory to be completed to save an external LIHEAP overpayment.

| N-FOCUS - Detail Overpayment  |                  |          |                  |                |                   | - |          | $\times$              |
|-------------------------------|------------------|----------|------------------|----------------|-------------------|---|----------|-----------------------|
| File Actions Detail Goto Help |                  |          |                  |                |                   |   |          |                       |
|                               |                  | A/R      |                  |                |                   |   | 6        | 000 0<br>000 0<br>MEN |
|                               |                  |          |                  |                |                   |   | ADD      |                       |
| C Claim Item C Eligibility    | y Determination  | • Extern | al               | Associa        | ited A/H<br>umber |   |          |                       |
| Overpayment                   |                  |          |                  |                |                   |   |          |                       |
| Number                        |                  |          |                  |                |                   |   |          |                       |
| Responsible Party             | CALVIN CADE      |          |                  |                |                   |   |          | ,                     |
| Eligibility Month             |                  |          |                  |                |                   |   |          |                       |
| Error Type                    | Household Error  |          |                  |                |                   |   |          |                       |
| Error Type Date               | 08-14-2023       |          |                  |                |                   |   |          |                       |
| Fraud Referral Date           |                  |          |                  | <u>Program</u> | LIHEAP            | - |          |                       |
| <u>Status</u>                 | Active           |          | <u>Beginning</u> | Balance        | \$265.00          |   |          |                       |
| Status Date                   | 08-14-2023       |          | Current          | Balance        | \$265.00          |   |          |                       |
| Status Reason                 | Newly establishe | d        |                  |                |                   |   |          |                       |
| <u>OP Reason</u>              | Other            |          |                  |                |                   |   | -        |                       |
| ID Source                     | Agency Staff     |          |                  |                |                   |   | <b>•</b> |                       |
| Lenacy Create Date            |                  |          | Discov           | erv Date       | 08-14-2023        | 3 |          |                       |
| Lugacy oreate Date            |                  |          |                  |                |                   |   |          |                       |
|                               |                  |          |                  |                |                   |   |          |                       |

Once the overpayment has been Saved, the worker must identify the 'Collection Type' to be applied to the created External Overpayment. The Collection Type defaults to Cash External, but to allow for collection of overpayments to be made, the worker should set the 'Collection Type' to "Recoupment External". This will set the 'Method' and 'Frequency' entries to the correct status to allow for collection from future benefits.

| N-FOCUS - Detail Overpayment                                                                                           | -                                                 |          |
|----------------------------------------------------------------------------------------------------|---------------------------------------------------|----------|
| File Actions Detail Goto Help                                                                                          |                                                   |          |
| Type<br>C Claim Item C Eligibility Determination C External                                                            | ated A/R<br>lumber 96729268                       | ADD      |
| N-FOCUS - Repayment Method                                                                                             |                                                   |          |
| Repayment       Collection Type       Cash External       Method       Recoupment External       Frequency       Month | Amount <mark>\$265.00</mark><br>-OR-<br>ercentage |          |
| <u>Q</u> K Cancel Help                                                                                                 |                                                   |          |
| The method of collection for an account.                                                                               | 07-24-2023                                        | 09:24:56 |

| Repayment       |                     |   | <br>            |
|-----------------|---------------------|---|-----------------|
| Collection Type | Recoupment External | • | Amount \$265.00 |
| Method          | Agreement 🔹         |   | -0R-            |
| Frequency       | Perlss/Pmt 🔹        |   | Percentage      |
|                 |                     |   |                 |

When the 'OK' is selected, the 'Confirmation Status for Budgeting' message with the Account Receivable having been set up with the selected repayment method:

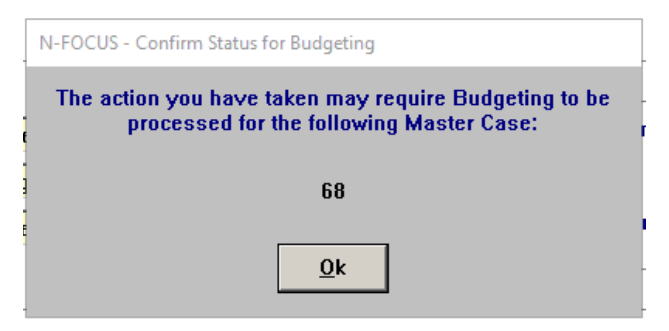

Clicking 'Ok' returns the worker to the Detail Overpayment window, which now includes the assigned Overpayment Number (see screenshot below).

| N-FOCUS - Detail Overpayment  |                  |          |             |             |            | -          |          | $\times$                 |
|-------------------------------|------------------|----------|-------------|-------------|------------|------------|----------|--------------------------|
| File Actions Detail Goto Help |                  |          |             |             |            |            |          |                          |
| <b>.</b>                      | <u>1</u>         | AZR      | CLAIM       |             |            |            | 6        | 000 00<br>000 00<br>MENU |
|                               |                  |          |             |             |            |            | UPDA     | TE                       |
| Туре                          |                  |          |             | As          | sociated A | /R         |          |                          |
| C Claim Item C Eligibilit     | y Determination  | External | rnal        |             | Numbe      | r 67412701 |          |                          |
| Overpayment                   |                  |          |             |             |            |            |          |                          |
| Number                        | 47756098         |          |             |             |            |            |          | 1                        |
| Responsible Party             | CALVIN CADE      |          |             |             |            |            | <u> </u> | ]                        |
| Eligibility Month             |                  |          |             |             |            |            |          |                          |
| Error Type                    | Household Error  |          |             |             |            |            |          |                          |
| Error Type Date               | 08-28-2023       |          |             |             |            |            |          |                          |
| Fraud Referral Date           |                  |          |             | Prog        |            | EAP 🔻      |          |                          |
| Status                        | Active           |          | <u>Begi</u> | inning Bala | nce  \$38  | 4.00       |          |                          |
| Status Date                   | 08-28-2023       |          | <u>c</u>    | urrent Bala | nce \$384  | 1.00       |          |                          |
| Status Reason                 | Newly Establishe | d        |             |             |            |            |          |                          |
| OP Reason                     | Other            |          |             |             |            |            | •        |                          |
|                               |                  |          |             |             |            |            |          |                          |
| ID Source                     | Quality Control  |          |             |             |            |            | <b>_</b> |                          |
| Legacy Create Date            |                  |          | 1           | )iscovery [ | ate 08-    | 27-2023    |          |                          |
|                               | ,                |          |             |             |            |            |          |                          |

The Account Receivable has been created and can be viewed by clicking on

the icon on the Detail Overpayment window.

|                    |                                |                           | <b>—</b> 🔁       |
|--------------------|--------------------------------|---------------------------|------------------|
| Account Receivable |                                |                           | UPDAT            |
| Number             | 67412701                       |                           | Compromi         |
| Responsible Party  | CALVIN CADE                    | Fiscal Year               |                  |
| Create Date        | 08-28-2023                     | Program                   | LIHEAP           |
| Туре               | External                       | Beginning Balance         | \$384.00         |
| Error Type         | Household Error (SNAP, LIHEAP) | Current Balance           | \$384.00         |
| Status             | Active                         | Non-Active OP Amount      | \$0.00           |
| Status Date        | 08-28-2023                     | тор                       |                  |
| Status Reason      | Newly Established              |                           | Repayment Metho  |
| Process            |                                |                           |                  |
| Status (NONE)      | <ul> <li>Condition</li> </ul>  | (NONE)   Date             |                  |
|                    |                                |                           |                  |
| Transactions       |                                |                           |                  |
| Туре               | Amount Status                  | Status Date Status Reason |                  |
|                    |                                |                           | Apply Collection |
|                    |                                |                           |                  |

**Note**: In future releases, logic within LIHEAP budgeting will be changed to allow for Eligibility Determination (ED) overpayments to be calculated, but until that logic update, LIHEAP policy will continue to use the External Overpayments (EXT) process to account for overpaid benefits.

#### SNAP TBR Status (Change)

SNAP TBR (Transitional Benefits Reporting Category) Program Cases will now be identified in the Detail Master Case window in N-FOCUS if there is one or more cases currently in TBR status. This is to alert Workers if actions need to be taken on a case when changes are reported.

When there is only 1 SNAP TBR case present in the Master Case you will see the following message:

|             |              | 2 🖻 🧺     | 🖻 🖸 隆      | á 🛄 💌          | II 🗗       | 1                        | ° <u>k</u> 🍃 | BOD IS<br>MENLI |
|-------------|--------------|-----------|------------|----------------|------------|--------------------------|--------------|-----------------|
| Aaster Case |              |           |            |                |            |                          | UPDAT        | E               |
| Name        | PAIGE NEWTON |           |            |                |            |                          |              |                 |
| Number      | 931          |           |            |                |            |                          |              |                 |
| Aaster Case | Persons      |           |            |                |            |                          |              |                 |
| Last        | First        | MIEX      | Birth Date | Status         | Reason     | Begin Date               | Unborn's Mor |                 |
| NEWTON      | PAIGE        |           | 06-08-2000 | In HH          |            | 05-01-2023               |              |                 |
| NEWTON      | SENECA       |           | 03-15-2020 | In HH          |            | 05-01-2023               |              |                 |
| NEWTON      | TROY         |           | 08-04-1999 | In HH<br>In HH |            | 05-01-2023<br>03-01-2023 | PAIGE        | нн              |
| <           |              |           |            |                |            |                          | >            | S               |
| Program Cas | es           |           |            |                |            |                          |              |                 |
| Program     | Assistance   | Case Name |            | St St          | tat Beg Dt | e Mode                   | Program ID   |                 |
| SNAP        |              | NEWTON    | PAIGE      | AC 0           | 9-01-2023  | CHG MGM                  | T 7865159    |                 |
| EF          |              | NEWTON    | TROY       | AC 0           | 9-01-2023  | ASSIGN                   | 87164107     | P               |
| EF          |              | NEWTON    | PAIGE      | EX 0           | 9-01-2023  | ASSIGN                   | 47738012     |                 |
| ADC         |              | NEWTON    | PAIGE      | UL I           | 1-01-2023  | CHG MGM                  | 42762938     | P/C             |
|             |              |           |            |                |            |                          |              | MED             |

When there are multiple SNAP cases present in the Master Case AND only one of the cases has SNAP TBR you will see the following message:

| File Actions | Goto Detail Help | 2 🖽 🔀         | 🖪 🕑 隆           |                     | II 🗗             | ₩?         | ° <u>k</u> 🍃 | HENU      |
|--------------|------------------|---------------|-----------------|---------------------|------------------|------------|--------------|-----------|
| Master Case  |                  |               |                 |                     |                  |            | UPDAT        | Έ         |
| Name         | SHANE BOLDEN     |               |                 |                     |                  |            |              |           |
| Number       | 946              |               |                 |                     |                  |            |              |           |
| Master Case  | Persons          |               |                 |                     |                  |            |              |           |
| Last         | First            | MI Ext        | Birth Date      | Household<br>Status | Status<br>Reason | Begin Date | Unborn's Mor |           |
| BOLDEN       | CHRISTIAN        |               | 09-15-2019      | In HH               |                  | 03-01-2023 |              |           |
| BOLDEN       | JOY              |               | 07-10-1978      | In HH               |                  | 03-01-2023 |              |           |
| BOLDEN       | SHANE            |               | 06-04-1977      | In HH               |                  | 03-01-2023 |              |           |
| SIMS         | JURDON           |               | 08-04-2020      | IN HH               |                  | 07-01-2023 |              |           |
| <            | 12001            |               | 05 05 2000      |                     |                  | OF OT LOLD | >            | SŤ        |
| Program Cas  | es               |               |                 |                     |                  |            |              |           |
| Program      | Assistance       | Case Name     |                 | St St               | tat Beg Dt       | e Mode     | Program II   |           |
| ADC/MED      | TMA-G            | BOLDEN        | SHANE           | AC 10               | 0-01-2023        | ASSIGN     | 2682068      |           |
| SNAP         | 7141.0           | BOLDEN        | SHANE           | AC 0                | 7-01-2023        | ASSIGN     | 91196102     | P         |
| ADC/MED      | TMA-G            | SIMS          | PEGGY           | AC 12               | 2-01-2023        | ASSIGN     | 5/012/30     |           |
| EF           |                  | BOLDEN        | JOY             | EX 07               | 7-01-2023        | ASSIGN     | 58930600     | 1/0       |
| EF           |                  | BOLDEN        | SHANE           | EX 07               | 7-01-2023        | ASSIGN     | 89773895 ¥   |           |
| <            |                  |               |                 |                     |                  |            | >            | MED<br>昭和 |
| Note: SNAP c | ases 76901241 91 | 196102 have T | ransitional Ber | efit Benarting      |                  |            |              |           |
|              | 000010001241,01  |               |                 |                     | ,                |            |              |           |

Page 8

# Correspondence

#### Verification Requests Due Date (Change)

Medicaid Verification Requests will now default to a due date 30 days from the creation date of the request.

**Note:** No changes were made to EA Verification Requests.

# Text Messaging (New)

#### EA and MLTC Text Messaging Overview (New)

Text message functionality has been added to N-FOCUS. Workers with security access can send an ad hoc (on request) text message campaign to a client. The content of the ad hoc text message has canned/static wording. Some text messages also require a worker to enter additional information of a *callback phone number* and/or *date* to respond. Currently, only divisions EA and MLTC can send an ad hoc text message.

N-FOCUS will display a history tracking of text messages sent plus create an automated narrative for text messages that were successfully delivered to the client.

**Note:** If a worker sends an ad hoc text message outside the timeframe of 8am-8pm, Monday-Sunday, the text message will not get delivered to the customer until 9:30am the following calendar day. Text messages will not get delivered to the customer on Thanksgiving Day or Christmas Day and instead will be delivered the following day.

The EA ad hoc text messages:

EA900Duplicate Application Rec'd-Interview EA901Duplicate Application Rec'd-VR EA902Interview Needed-NOMI EA903Verification needed EA904Documentation Received EA905Benefits Processed EA906Return Call EA907Missed Cold Call

The MLTC ad hoc text messages:

- MC900 Request for Contact
- MC901 Verification Needed
- MC902 Documentation Received
- MC903 Medicaid Eligibility
- MC904 Return Call

#### Sending a Text Message (New)

The following provides an overview of steps to send a text message to a client through N-FOCUS:

- **Note:** The Client must have a contact Preference type of Text Notification and have a cellular phone number. This is documented from the Person Detail window, Telephone pushbutton.
- 1. From the Person Detail window, select the Client Preferences pushbutton to open the Client Preferences window. **>Text Message Campaign History.**
- 2. Select the Text Message Campaign History button to open the List Text Message Campaign History window.
- **Note:** From the List Text Message Campaign History window you can view the logs of all text messages sent to that client (if any exist). The text will display in English or Spanish as it was sent to the client. Select the row and click the Open Icon or double click the row to view then entire message.
- 3. To send a new text message from the List Text Message Campaign History window, select the new icon. The Add Text Message Campaign window will display.
- 4. From the Add Text Message Campaign window a select the following:
  - a) Select the appropriate Division (EA or MLTC)
  - b) Select the appropriate program
  - c) Select the text message campaign
  - d) Enter additional information if the campaign requires it (i.e., worker callback number or Customer Service Center and/or date).
  - e) Click Submit to send the text or click Cancel to return to the List Text Message Campaign History window.
- **Note:** Automated narrative will create in the master case based on the program ID that was selected by the worker if the text message was successfully delivered to the client's cellular phone.

# Client Preferences (Update)

The Client Preferences window is an existing window. Since this is where ad hoc texts are launched, a brief overview of the window is included in release notes. The window displays the contact preference information for the Agency Related Person including:

- USPS Mail, E-Mail, or Text Message notification type.
- USPS Mail address history, E-Mail address history, and Cellular number history.
- History of text messages sent and submitting a text message.

| N-FOCUS - Detail Master Case     |                       |                    |                 |         |
|----------------------------------|-----------------------|--------------------|-----------------|---------|
| N-FOCUS - Person Detail          |                       |                    |                 |         |
| e Actions Detail Goto Help       |                       |                    |                 |         |
| - 🔚 🕅 🔿 Mai 🖷 🎬                  | TT S D R              | 📒 🚰 СВІ            |                 |         |
| -FOCUS - Client Preferences      |                       |                    |                 |         |
|                                  |                       |                    |                 | -       |
|                                  |                       |                    | UPDATE          | DATE    |
| ame ANGUS MACGYVER               |                       | Person N           | lumber 110049   | 1       |
| Preterences                      |                       |                    | 1               | s       |
| EMAIL NOTIFICATION               | E-Mail LEMMIL@301     | DOMAIN.EXAMPLE.COM | 1               | _       |
|                                  | Cellular (402)999-999 | 9                  |                 |         |
| < <u> </u>                       |                       |                    |                 | ry      |
| End Preference                   |                       |                    |                 |         |
| - Change Breferences             |                       |                    |                 | ices    |
| C E-Mail Notification Only       | v                     |                    |                 | story   |
|                                  | <b>^</b>              |                    |                 |         |
| C OSPS Mail                      |                       |                    |                 | onal    |
| and                              |                       |                    |                 | ,       |
| Text Notification                |                       | Terablessee        |                 | <u></u> |
|                                  |                       | Text Message       | ampaign History | tion    |
| Notification Preferences History | F-Mail History        | Cell Phone N       | umber History   |         |
| Houncadon Freierenceo Friodory   | E man motory          |                    | diliber motory  |         |
|                                  |                       |                    |                 | . [     |
| Save/Submit                      | t Cancel              | Help               |                 |         |
|                                  |                       |                    |                 |         |
|                                  |                       |                    | N-FOCUS - Test  | Date    |

# List Text Message Campaign History (New)

The Text Message Campaign History window displays a history of text messages that were sent to an Agency Related Person by a worker or by batch process. The window includes details available on the vendor portal such as the date/time the text was sent, which campaign was sent, delivery status, and more.

- **Note:** The Delivery Status Code has three possible codes (Scroll to the right to see the Delivery Status Codes):
  - 0000-Delivered
  - 0001- Unknown subscriber (one code of undelivered meaning the handset is not a mobile)
  - 9999- Other (grouping of all other undelivered codes). Complete list is located here <u>google drive error codes</u>.

See screen print on next page.

| 0          |            | Ato         |                                       |               |        |   |
|------------|------------|-------------|---------------------------------------|---------------|--------|---|
|            |            | Ž           |                                       |               |        |   |
| Name ANG   | US MACGYVE | R           |                                       | Person Number | 110049 |   |
| Sent Date  | Sent Time  | Campaign ID | Campaign Name                         |               |        |   |
| 06-29-2023 | 15:04:28   | EA907       | Missed Cold Call                      |               |        | ^ |
| 06-29-2023 | 15:02:48   | EA906       | Return Call                           |               |        |   |
| 06-29-2023 | 10:36:20   | EA905       | Benefits Processed                    |               |        |   |
| 06-29-2023 | 10:20:01   | EA904       | Documentation Received                |               |        |   |
| 06-29-2023 | 10:10:45   | EA903       | Verification needed                   |               |        |   |
| 06-29-2023 | 09:57:06   | EA902       | Interview Needed-NOMI                 |               |        |   |
| 06-28-2023 | 16:21:31   | EA901       | Duplicate Application Rec'd-VR        |               |        |   |
| 06-28-2023 | 16:14:59   | EA900       | Duplicate Application Rec d-Interview |               |        |   |
| 06-27-2023 | 10:51:35   | EA903       | Verification needed                   |               |        |   |
| 06-27-2023 | 10:34:01   | EA901       | Duplicate Application Rec'd-VR        |               |        |   |
| 06-27-2023 | 09:51:40   | EA900       | Duplicate Application Rec'd-Interview |               |        |   |
| 06-26-2023 | 14:22:25   | EA900       | Duplicate Application Rec'd-Interview |               |        |   |
| 00-20-2023 | 13:55:51   | MC904       | Return Call                           |               |        |   |
| 00-20-2023 | 13:45:23   | MC903       | Metricalu Engibility                  |               |        |   |
| 00-20-2023 | 13.41:07   | MC902       | Varification Needed                   |               |        |   |
| 00-20-2023 | 13.23.40   | MC900       | Pequect for Contact                   |               |        |   |
| 06-26-2023 | 11.44.34   | FA007       | Missed Cold Call                      |               |        | _ |
| 06-26-2023 | 11.35.07   | EAGOS       | Peturo Call                           |               |        |   |
| 06-26-2023 | 11.32.49   | EA905       | Repetite Processed                    |               |        |   |
| 00 20-2023 | 11.29.20   | EA904       | Documentation Received                |               |        |   |
| 06-26-2023 |            | 1 001119    |                                       |               |        |   |
| 06-26-2023 | 11:16:58   | EV003       | Verification needed                   |               |        | ы |

#### View Text Message History (New)

The View Text Message History window displays the actual verbiage of the text message that was sent to the Agency Related Person. Workers can view the verbiage as English or Spanish language. To view this window, double click on the appropriate row or select the row and click the Open icon.

| N-FOCUS - D  | etail Master Case               |                                 |                                                                                                    | - 0             |
|--------------|---------------------------------|---------------------------------|----------------------------------------------------------------------------------------------------|-----------------|
| N-FOCUS - Li | st Text Message C               | ampaign History                 | -                                                                                                    | · □ ×           |
| le View H    | -FOCUS - View Te                | ext Message Histo               |                                                                                                    |                 |
|              | ame ANGUS                       |                                 | Person Number                                                                                                    | 110049          |
|              |                                 |                                 |                                                                                                    |                 |
| Name .       | NE DHHS Elig<br>https://iserve. | gibility Progra<br>nebraska.gov | s: Medicaid eligibility has been determined. Log onto<br>or review your Notice of Action to review the determination. S | STOP to Ont Out |
| Sent Date    | inde all a second               | inobiaokaigoi                   |                                                                                                    | nor to opt out  |
| 0C 20 20     |                                 |                                 |                                                                                                    |                 |
| 06-29-20     |                                 |                                 |                                                                                                    |                 |
| 06-29-20     | 1                               |                                 |                                                                                                    |                 |
| 06-28-20     |                                 | Langu                           | ge ENGLISH 🗸                                                                                                    |                 |
| 06-28-20     |                                 |                                 |                                                                                                    |                 |
| 06-27-20     |                                 |                                 |                                                                                                    |                 |
| 06-27-20     |                                 |                                 | Close                                                                                                    |                 |
| 06-26-20     |                                 |                                 |                                                                                                    |                 |
| 06-26-2023   | 13:55:51                        | MC9114                          | Beturn Call                                                                                                    |                 |
| 06-26-2023   | 13:45:23                        | MC903                           | Medicaid Eligibility                                                                                                    |                 |
| 06-26-2023   | 13:41:07                        | MC902                           | Documentation Received                                                                                                  |                 |
| 06-26-2023   | 13:29:48                        | MC901                           | Verification Needed                                                                                                    |                 |
| 06-26-2023   | 13:26:57                        | MC900                           | Request for Contact                                                                                                    |                 |
| 06-26-2023   | 11:44:34                        | EA907                           | Missed Cold Call                                                                                                    |                 |
| 06-26-2023   | 11:35:07                        | EA906                           | Return Call                                                                                                    |                 |
| 06-26-2023   | 11:32:49                        | EA905                           | Benefits Processed                                                                                                    |                 |
| 06-26-2023   | 11:16:59                        | EA904<br>EA902                  | Verification needed                                                                                                    |                 |
| 06-26-2023   | 10.57.41                        | EA903                           | Interview Needed-NOMI                                                                                                   | -               |
| 06-26-2023   | 10:13:25                        | FA901                           | Dunlicate Application Bec'd-VB                                                                                          |                 |
| 06-26-2023   | 08:42:18                        | EA901                           | Duplicate Application Rec'd-VR                                                                                          | ~               |
| <            |                                 |                                 |                                                                                                    | >               |
|              |                                 |                                 | N-FOCU                                                                                                    | S - Test Date   |
|              |                                 |                                 |                                                                                                    |                 |
|              |                                 |                                 | 06-20                                                                                                    | -2022 12:06     |

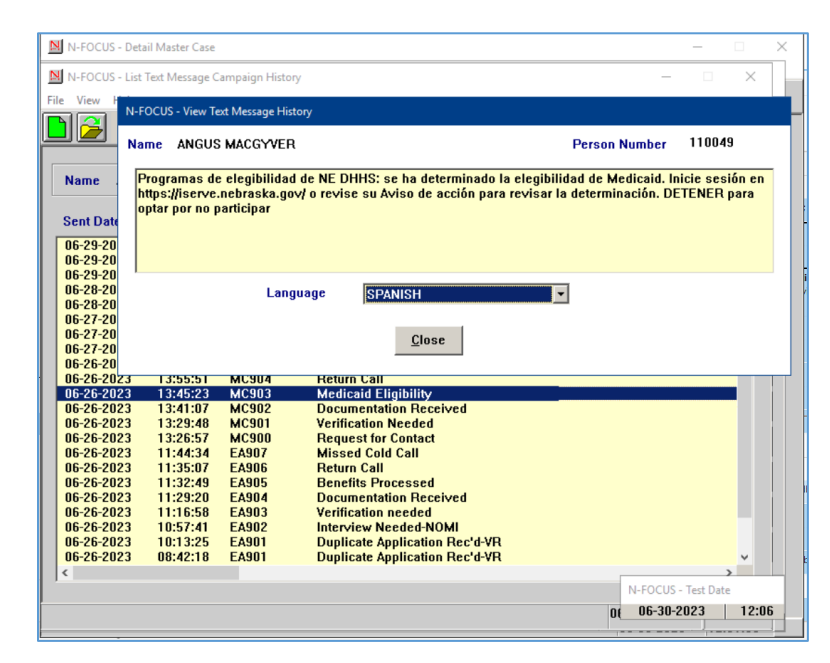

#### Add Text Message Campaign (New)

The Add Text Message Campaign window is where a worker will select a text message campaign to send ad hoc. Some campaigns will require a callback number, some will require a date, some will require both a callback number and date, some will not allow for either a callback number or date.

HELP is available in the event a worker needs to refer to the instruction guide for how to send an ad hoc text message.

| OCUS - Add Te                         | ext Message Campaign                                                                   |                      |                                                                         |                                                         |
|---------------------------------------|----------------------------------------------------------------------------------------|----------------------|-------------------------------------------------------------------------|---------------------------------------------------------|
| EA                                    | Recipient ANGUS MACG                                                                   | WER                  |                                                                         |                                                         |
| MLTC                                  | Birth Date 08-08-1987                                                                  | Person Number 110049 | Cellular Number                                                         | (402)999-9999                                           |
| Program(s)                            | <u>Program Case Name</u>                                                               |                      | St Program Id                                                           |                                                         |
| CC<br>SNAP<br>MEDICAID<br>SSAD<br>CFS | ANGUS MACGYVER<br>ANGUS MACGYVER<br>ANGUS MACGYVER<br>ANGUS MACGYVER<br>ANGUS MACGYVER |                      | PE 39976856<br>PE 46025465<br>AC 92305677<br>PE 63272879<br>AC 43809139 | Select Program<br>Requiring Text<br>Message<br>Campaign |
| ampaign ID                            | <u>Campaign Name</u>                                                                   |                      |                                                                         |                                                         |
|                                       |                                                                                        |                      |                                                                         | Select Text<br>Message<br>Campaign                      |
|                                       |                                                                                        |                      |                                                                         | Select Agency<br>Callback Phone<br>Number               |
|                                       |                                                                                        |                      |                                                                         | Select Date                                             |
| ext Message                           | e Preview                                                                              |                      |                                                                         |                                                         |
|                                       |                                                                                        |                      |                                                                         | ~                                                       |
|                                       |                                                                                        |                      |                                                                         | 4                                                       |
|                                       | (ALC)                                                                                  |                      |                                                                         |                                                         |

# Narrative

#### Automated Narrative – Vital Statistics (Change)

The Birth Certificate Automated Narrative and Birth Certificate Alerts (EA 240, MLTC 427, IMFC 562) will contain all the information except SSN if SSN was requested for a child.

#### Narrative Detail

Birth Mother's Name: ATOM, DAISY A Birth Mother's DOB: 02-01-1999 IBirth Certificate Number: 12348 Child's Name: ATOM, DAVID WAYNE Child's DOB: 06-30-2023 Child's Sex: M Child's Place of Birth: LINCOLN, NE Father's Name: ATOM, DANIEL DAVID

#### Alert Description

BIRTH CERTIFICATE

BIRTH - MTHR: ATOM, DAISY A DOB: 02-01-1999 B CERT #: 12348 BORN: ATOM, DAVID WAYNE DOB: 06-30-2023 SEX: M POB: LINCOLN, NE FTHR: ATOM, DANIEL DAVID

 $\land$ 

# Automated Narrative- Text Message (New)

An automated narrative has a new subheading of Text Message that will create for ad hoc and batch text messages that were successfully delivered to the Agency Related Person cellular phone number. The narrative is created in the Master Case associated to the Program ID that was selected by the worker.

| INT IN-FOCUS - Detail Master Case                                                                        |                                                           |                                              |                                  |
|----------------------------------------------------------------------------------------------------|-----------------------------------------------------------|----------------------------------------------|----------------------------------|
| N-FOCUS - Detail Narrative                                                                               |                                                           |                                              | - 🗆 🗙                            |
| File Actions Edit Goto Help                                                                              |                                                           |                                              |                                  |
|                                                                                                    |                                                           | 1                                            |                                  |
| Master Case Name ANGUS MACGYVER                                                                          |                                                           | MC # 27                                      | INQUIRY                          |
| Recorded 06-26-2023 Recorded Time 13:55:06                                                               | Recorded By NF0SP7                                        | 3 Updated By                                 | SYSTEM                           |
| Subject AUTOMATED NARRATIVES                                                                             | Program                                                   |                                              |                                  |
| Subheading Text Message                                                                                  | MEDICAID                                                  |                                              |                                  |
| Deselect All                                                                                             |                                                           |                                              |                                  |
|                                                                                                    |                                                           |                                              |                                  |
|                                                                                                    |                                                           |                                              |                                  |
| Text Message Successfully Delivered                                                                      |                                                           |                                              |                                  |
|                                                                                                    |                                                           |                                              |                                  |
| Narrative Detail                                                                                         |                                                           |                                              |                                  |
| Sent Date : 2023-06-26   Sent Time :13.45.23   Campa<br>:ANGUS MACGYVER   Language :ENG   Recipient Cell | ign ID :MC903 I Campaign Na<br>ular Number: 40299999 I Di | me :Medicaid Eligibi<br>vision :MLTC I Progr | lity   Recipient<br>am :MEDICAID |
| Delivered I Delivery Status Code :0000-No Error                                                          | Source Workers Created By I                               | JSSZ929 I Delivery :                         | Status                           |
|                                                                                                    |                                                           |                                              |                                  |
|                                                                                                    |                                                           |                                              |                                  |
|                                                                                                    |                                                           |                                              |                                  |
|                                                                                                    |                                                           |                                              |                                  |
| Course and March Defee Mercretting Court Ch                                                              | anti Annimina Manadian T                                  | ut During                                    | Neva                             |
| Save and Next Prior Narrative Spell Un                                                                   |                                                           | Previous                                     | Next                             |
| N-FOCUS - Test Date This information may cont                                                            | ain Federal Tax Information(F                             | ті)                                          |                                  |
| 06-30-2023 12:07                                                                                         |                                                           | 06-30-2023                                   | 12:07:53                         |
|                                                                                                    |                                                           | 06-30-20                                     | 23 12:07:31                      |

# Alerts

# Vital Statistic Alerts (Change)

As per state statute and the direction of Vital Statistics and DHHS Legal, only Child Support Enforcement (CSE) workers may access Social Security Number (SSN) data from a birth records. Based on security profile, workers will notice changes to the Vital Statistics Birth Record Search/Details windows, Alerts and Automated Narratives:

| ٧s |
|----|
|----|

The Vital Statistics interface has been updated from displaying Social Security Numbers (SSNs) from the birth records, as well as removing the SSN search field. The only authorized workers allowed to view an SSN from the Vital Statistics interface file are Child Support Enforcement (CSE) workers.

**Note:** Economic Assistance, MLTC and Children and Family workers will no longer be able to view an SSN on Birth Alerts.

The Birth-Current Record details page will now mask the SSN for a Child, Mother, and Father, if applicable, except for CSE workers:

| tails                                                                                                    |                                 |                               |                                                        |
|----------------------------------------------------------------------------------------------------|---------------------------------|-------------------------------|--------------------------------------------------------|
| Certificate Number 394                                                                                            | 1996                            |                               |                                                        |
|                                                                                                    |                                 |                               |                                                        |
| Interface Received Date 06-1                                                                                      | 4-2007 💌                        |                               |                                                        |
| Name ANN                                                                                                    | E NOELLE INTERFACE              |                               |                                                        |
| SSN:                                                                                                    | XXX-XX-XXXX                     | Birth Date                    | 12-12-1956                                             |
| Sex                                                                                                    | F                               | Place of Birth                | OMAHA , NE (DOUGLAS COUN                               |
| Marital Status of Parents                                                                                         | 00                              | Facility                      |                                                        |
| Paternity Acknowledgement sig                                                                                     | gned                            | Facility Type                 | Hospital                                               |
|                                                                                                    |                                 |                               |                                                        |
| Mother                                                                                                    |                                 |                               |                                                        |
| Norme ANN                                                                                                    | MARIE DIANE                     |                               |                                                        |
| Mother<br>Name ANN<br>SSN: XXX-XX-XXXX                                                                            | MARIE DIANE                     | Birth Date 0                  | 1-01-1939                                              |
| Name         ANN           SSN:         XXX-XX-XXXX           Physical Address         P0 B0X 9502<br>LINCOLN, NE | MARIE DIANE<br>16<br>68509-5026 | Birth Date 0<br>Mailing Addre | 1-01-1939<br>BO BOX 95026<br>LINCOLN, NE 68509-5026    |
| Mother Name ANN SSN: XXX-XX-XXXX Physical Address PO BOX 9502 LINCOLN. NE Father                                  | MARIE DIANE<br>16<br>68509-5026 | Birth Date 0<br>Mailing Addre | 1-01-1939<br>ss PO BOX 95026<br>LINCOLN, NE 68509-5026 |

The Search by SSN page will have the SSN disabled when the Birth radio button is selected:

| Search                    | by SSN             |                    |
|---------------------------|--------------------|--------------------|
| Search by Name<br>Details | Search by SSN      |                    |
|                           | Ente<br>Search by: | Search Information |
|                           |                    | SSN:               |

#### Alert 240, IMFC 562- Birth Certificate (Change)

The Birth Certificate Alert has been changed to be set as a Lead only. This is being done because it will no longer use SSN to verify the correct person. The alert will generate based on Name, DOB match and Program Cases with a pregnancy listed for that person.

**Note:** There could be times that this alert is generated on two people with the same Name, DOB, Program Case and have a Pregnancy. The SSN requested, and the parents SSN have been removed from this alert. The SSN has also been removed from the Birth Certificate Narrative.

#### Alert 241, IMFC Alert 563- SSN Update (Change)

SSN Update that provides the SSN from Vital Statistics. This alert will be discontinued and no longer generate.

# Alert 350, SSN System Updated (Change)

SSN Update that provides the SSN from Vital Statistics. This alert will be discontinued and no longer generate.

### Alert 351, IMFC 579- No SSN (Change)

Alerts workers to a person on the system for more than 90 days without an SSN. This alert will be discontinued and no longer generate.

# **Expert System**

#### LIHEAP Budgeting Recoupment of LIHEAP Overpayments (Change)

LIHEAP budgeting logic has been updated to account for existing Account(s) Receivable (AR) for persons in the LIHEAP program case and to recoup from remaining balances due on the AR(s).

- The new logic will be applied when running LIHEAP budgets for the following types: Heating, Cooling, Supplemental or Refund.
- Budget types for Crisis, Deposit, Repair or Water (LIHWAP) will not utilize this new logic.

The budgeting process will calculate the LIHEAP Need Amount as has always occurred, however, if a member of the LIHEAP household has an existing LIHEAP AR(s), the new logic will reference the existing AR(s) to determine what the balance due is on the AR. Budgeting logic will then reduce the calculated LIHEAP Need Amount by as much as is still due on the AR balance as possible, while not reducing the Authorized Amount below \$10.

The amount that the Need Amount is being reduced by due to a recoupment being taken will appear as a new entry line on the Benefit Summary: Recoupment Amount (see entry in red box on screenshot below for location).

In a 'Passing' budget, the 'Authorized Amount' will never be less than \$10 due to payment logic in N-FOCUS which will not issue a payment for less than \$10, and to credit a payment to an AR, a reduced payment from which the recoupment is being taken must be issued.

| ADE, CALVIN                                                                                                    | LIHEAP                                                            |                         | Regular        |
|----------------------------------------------------------------------------------------------------|-------------------------------------------------------------------|-------------------------|----------------|
|                                                                                                    | LINCA                                                             | Unit Cine               | regular        |
| 10-2022 to 0-2022                                                                                                    |                                                                   | Unit Size               |                |
| 10-2022 10 3-2023                                                                                                    | COOLING                                                           | Fuel Type               | Flectricit     |
| uuijer iype                                                                                                    | COOLING                                                           | Dwelling Type           | Electricit     |
| alculation Method                                                                                                    |                                                                   | Apartment, Dupley, Trip | alex. etc.     |
| Project Income                                                                                                    |                                                                   | Paid To                 | Provide        |
| r roje or moente                                                                                                    |                                                                   | l' did to               | 110110         |
| esource Total                                                                                                    | 0.00                                                              |                         |                |
| esource Limit                                                                                                    | 0.00                                                              |                         |                |
| esource Test                                                                                                    | N/A                                                               |                         |                |
|                                                                                                    |                                                                   |                         |                |
| ublic Assistance Grant                                                                                                    | 3768.00                                                           |                         |                |
| elf Employment Income                                                                                                    | 0.00                                                              | LIHEAP Need Amount      | 385.0          |
| arned Income                                                                                                    | 0.00                                                              | LIHEAP Prorate Amount   | 385.0          |
| nearned Income                                                                                                    | 13254.00                                                          | Recoupment Amount       | 375.0          |
| xpenses                                                                                                    | 0.00                                                              | Authorized Amount       | 10.0           |
|                                                                                                    |                                                                   |                         |                |
| otal before Disregard                                                                                                    | 17022.00                                                          |                         |                |
|                                                                                                    |                                                                   |                         |                |
|                                                                                                    | 10705                                                             |                         |                |
| laximum Allowable Income                                                                                                    | 48705.00                                                          |                         |                |
| icome Test:                                                                                                    | Pass                                                              |                         |                |
| Di                                                                                                    | 6.00                                                              | Counting Date           | 00.00.000      |
| ameu încome Disregard                                                                                                    | 0.00                                                              | creation Date           | 08-28-202      |
| otal Countable Income                                                                                                    | 17022.00                                                          |                         |                |
| otal countable income                                                                                                    | 17022.00                                                          |                         |                |
|                                                                                                    |                                                                   |                         |                |
|                                                                                                    |                                                                   |                         |                |
|                                                                                                    |                                                                   |                         |                |
|                                                                                                    |                                                                   |                         | OK Helo        |
| P Recoupment Detail for 06/2023                                                                                                    |                                                                   |                         | OK Help        |
| P Recoupment Detail for 06/2023 Accounts Receivable Inform                                                                                         | mation:                                                           |                         | OK Help        |
| P Recoupment Detail for 06/2023                                                                                                    | mation:                                                           |                         | ОК Неір        |
| P Recoupment Detail for 06/2023<br>Accounts Receivable Inform<br>Number:<br>Besponsible Party:                                                     | mation:<br>67412701<br>CADE CA                                    | IVIN                    | ОК Неір        |
| P Recoupment Detail for 06/2023<br>Accounts Receivable Inform<br>Number:<br>Responsible Party:<br>Create Date:                                     | mation:<br>67412701<br>CADE, CA<br>08-28-20                       | LVIN                    | ОК Неір        |
| P Recoupment Detail for 06/2023<br>Accounts Receivable Inform<br>Number:<br>Responsible Party:<br>Create Date:<br>Error Type:                      | mation:<br>67412701<br>CADE, CA<br>08-28-20<br>Househol           | LVIN<br>23<br>d Error   | ОК Негр        |
| P Recoupment Detail for 06/2023<br>Accounts Receivable Inform<br>Number:<br>Responsible Party:<br>Create Date:<br>Brror Type:<br>Repayment Amount: | mation:<br>67412701<br>CADE, CA<br>08-28-20<br>Househol<br>384.00 | LVIN<br>23<br>d Error   | OK Help        |
| P Recoupment Detail for 06/2023<br>Accounts Receivable Inform<br>Number:<br>Responsible Party:<br>Create Date:<br>Error Type:<br>Repayment Amount: | mation:<br>67412701<br>CADE, CA<br>08-28-20<br>Househol<br>384.00 | LVIN<br>23<br>d Error   | OK Help        |
| P Recoupment Detail for 06/2023<br>Accounts Receivable Inform<br>Number:<br>Responsible Party:<br>Create Date:<br>Error Type:<br>Repayment Amount: | mation:<br>67412701<br>CADE, CA<br>08-28-20<br>Househol<br>384.00 | LVIN<br>23<br>d Error   | ОК Неір        |
| P Recoupment Detail for 06/2023<br>Accounts Receivable Inform<br>Number:<br>Responsible Party:<br>Create Date:<br>Brror Type:<br>Repayment Amount: | mation:<br>67412701<br>CADE, CA<br>08-28-20<br>Housebol<br>384.00 | LVIN<br>23<br>d Error   | ОК Нер         |
| P Recoupment Detail for 06/2023<br>Accounts Receivable Inform<br>Number:<br>Responsible Party:<br>Create Date:<br>Error Type:<br>Repayment Amount: | mation:<br>67412701<br>CADE, CA<br>08-28-20<br>Househol<br>384.00 | LVIN<br>23<br>d Error   | ОК Нер         |
| P Recoupment Detail for 06/2023<br>Accounts Receivable Inform<br>Number:<br>Responsible Party:<br>Create Date:<br>Brror Type:<br>Repayment Amount: | mation:<br>67412701<br>CADE, CA<br>08-28-20<br>Househol<br>384.00 | LVIN<br>23<br>d Error   | ОК Неір        |
| P Recoupment Detail for 06/2023<br>Accounts Receivable Inform<br>Number:<br>Responsible Party:<br>Create Date:<br>Error Type:<br>Repayment Amount: | mation:<br>67412701<br>CADE, CA<br>08-28-20<br>Househol<br>384.00 | LVIN<br>23<br>d Error   | OK Help        |
| P Recoupment Detail for 06/2023<br>Accounts Receivable Inform<br>Number:<br>Responsible Party:<br>Create Date:<br>Error Type:<br>Repayment Amount: | mation:<br>67412701<br>CADE, CA<br>08-28-20<br>Househol<br>384.00 | LVIN<br>23<br>d Error   | ОК Нер         |
| P Recoupment Detail for 06/2023<br>Accounts Receivable Inform<br>Number:<br>Responsible Party:<br>Create Date:<br>Error Type:<br>Repayment Amount: | mation:<br>67412701<br>CADE, CA<br>08-28-20<br>Househol<br>384.00 | LVIN<br>23<br>d Error   | OK Help        |
| P Recoupment Detail for 06/2023<br>Accounts Receivable Inform<br>Number:<br>Responsible Party:<br>Create Date:<br>Error Type:<br>Repayment Amount: | mation:<br>67412701<br>CADE, CA<br>08-28-20<br>Househol<br>384.00 | LVIN<br>23<br>d Error   | ОК Нер         |
| P Recoupment Detail for 06/2023<br>Accounts Receivable Inform<br>Number:<br>Responsible Party:<br>Create Date:<br>Error Type:<br>Repayment Amount: | mation:<br>67412701<br>CADE, CA<br>08-28-20<br>Househol<br>384.00 | LVIN<br>23<br>d Error   | ОК Неір        |
| P Recoupment Detail for 06/2023<br>Accounts Receivable Inform<br>Number:<br>Responsible Party:<br>Create Date:<br>Error Type:<br>Repayment Amount: | mation:<br>67412701<br>CADE, CA<br>08-28-20<br>Househol<br>384.00 | LVIN<br>23<br>d Error   | ОК Неір        |
| P Recoupment Detail for 06/2023<br>Accounts Receivable Inform<br>Number:<br>Responsible Party:<br>Create Date:<br>Error Type:<br>Repayment Amount: | mation:<br>67412701<br>CADE, CA<br>08-28-20<br>Househol<br>384.00 | LVIN<br>23<br>d Error   | <u>OK</u> Help |
| P Recoupment Detail for 06/2023<br>Accounts Receivable Inform<br>Number:<br>Responsible Party:<br>Create Date:<br>Error Type:<br>Repayment Amount: | mation:<br>67412701<br>CADE, CA<br>08-28-20<br>Househol<br>384.00 | LVIN<br>23<br>d Error   | ОК Нер         |
| P Recoupment Detail for 06/2023<br>Accounts Receivable Inform<br>Number:<br>Responsible Party:<br>Create Date:<br>Error Type:<br>Repayment Amount: | mation:<br>67412701<br>CADE, CA<br>08-28-20<br>Househol<br>384.00 | LVIN<br>23<br>d Error   | ОК Неір        |
| P Recoupment Detail for 06/2023<br>Accounts Receivable Inform<br>Number:<br>Responsible Party:<br>Create Date:<br>Error Type:<br>Repayment Amount: | mation:<br>67412701<br>CADE, CA<br>08-28-20<br>Househol<br>384.00 | LVIN<br>23<br>d Error   | ОК Неір        |
| P Recoupment Detail for 06/2023<br>Accounts Receivable Inform<br>Number:<br>Responsible Party:<br>Create Date:<br>Brror Type:<br>Repayment Amount: | mation:<br>67412701<br>CADE, CA<br>08-28-20<br>Househol<br>384.00 | LVIN<br>23<br>d Error   | ОК Неір        |
| P Recoupment Detail for 06/2023<br>Accounts Receivable Inform<br>Number:<br>Responsible Party:<br>Create Date:<br>Error Type:<br>Repayment Amount: | mation:<br>67412701<br>CADE, CA<br>08-28-20<br>Househol<br>384.00 | LVIN<br>23<br>d Error   | ОК Неір        |
| P Recoupment Detail for 06/2023<br>Accounts Receivable Inform<br>Number:<br>Responsible Party:<br>Create Date:<br>Error Type:<br>Repayment Amount: | mation:<br>67412701<br>CADE, CA<br>08-28-20<br>Househol<br>384.00 | LVIN<br>23<br>d Error   | OK Help        |
| P Recoupment Detail for 06/2023<br>Accounts Receivable Inform<br>Number:<br>Responsible Party:<br>Create Date:<br>Brror Type:<br>Repayment Amount: | mation:<br>67412701<br>CADE, CA<br>08-28-20<br>Househol<br>384.00 | LVIN<br>23<br>d Error   | OK Help        |
| P Recoupment Detail for 06/2023<br>Accounts Receivable Inform<br>Number:<br>Responsible Party:<br>Create Date:<br>Error Type:<br>Repayment Amount: | mation:<br>67412701<br>CADE, CA<br>08-28-20<br>Househol<br>384.00 | LVIN<br>23<br>d Error   | OK Help        |
| P Recoupment Detail for 06/2023<br>Accounts Receivable Inform<br>Number:<br>Responsible Party:<br>Create Date:<br>Brror Type:<br>Repayment Amount: | mation:<br>67412701<br>CADE, CA<br>08-28-20<br>Househol<br>384.00 | LVIN<br>23<br>d Error   | OK Help        |
| P Recoupment Detail for 06/2023<br>Accounts Receivable Inform<br>Number:<br>Responsible Party:<br>Create Date:<br>Brror Type:<br>Repayment Amount: | mation:<br>67412701<br>CADE, CA<br>08-28-20<br>Househol<br>384.00 | LVIN<br>23<br>d Error   | ОК Неір        |

The LIHEAP Recoupment Detail screen will display information regarding the Accounts Receivable which the recoupment is being associated to. It will show the AR number, responsible party, the AR create date, the error type, and the balance due on the AR at the time the budget was run. The amount showing as "Recoupment Amount" in the budget is not reflected in this balance. This amount is saved as a record of the balance due for the identified AR at the time the budget was run.

**Note:** The balance due on any AR is not reduced until the payment for the budget is issued. If multiple budgets are run before payments are

issued on the first budget, the same 'Recoupment Amount' will appear in each budget, which may result in the Authorized Amount' in the subsequent budgets being incorrect.

If there is instance where additional budget(s) need to be run before the payment is issued on a budget that included a recoupment, best practice would be to wait until the payment on the first budget has been issued before running the additional budget(s).

If a delay in processing is not justifiable for the second budget to be run, the case would need to have budgeting re-run on the second budget after the payment is issued.

If a delay in processing is not justifiable for the second budget to be run, the case would need to have budgeting re-run on the second budget after the payment is issued on the first budget, to have the correct recoupment applied.

Recoupment logic for LIHEAP (like with ADC and AABD) will utilize only one AR to collect against and will not combine balances due across multiple ARs on a single budget recoupment.

Logic uses a selection process to identify which AR should be recouped from in LIHEAP Budgeting. Recoupment will be applied to the AR with the earliest created date from any/all LIHEAP ARs tied to persons in the LIHEAP program. Logic will continue to apply recoupments to that earliest created AR until the remaining balance is paid off, unless the remaining balance of the AR is under \$10 when a recoupment budget is run.

If the remaining balance is less than \$10 when a new recoupment budget is run (see screenshot below), additional recoupment will not be taken related to that AR. If additional ARs exist for persons in that case, then logic will leave the earlier created under \$10 balance AR and will move on to the next earliest created AR to apply recoupments towards.

| and                     |                    |              |             |                    |          |           |   |
|-------------------------|--------------------|--------------|-------------|--------------------|----------|-----------|---|
| N-FOCUS - Detail Accou  | nts Receivable     |              |             |                    | _        |           | × |
| File Actions Detail Got | Help               |              |             |                    |          |           | _ |
|                         | <u>m</u> <u> </u>  |              |             |                    |          |           |   |
| tecount Dessiveble      |                    |              |             |                    |          | UPDATE    |   |
| Account Receivable      | 67410701           |              |             |                    |          |           |   |
| Number                  |                    |              |             |                    | L 00     | mpromise  | a |
| Responsible Party       |                    |              |             | riscal Year        |          |           |   |
| Create Date             | 08-28-2023         |              |             | Program            | LIHEAP   |           |   |
| Туре                    | External           |              |             | Beginning Balance  | \$384.00 |           |   |
| Error Type              | Household Error (S | NAP, LIHEAP) |             | Current Balance    | \$ 9.00  |           |   |
| Status                  | Active             |              | Nor         | n-Active OP Amount | \$0.00   |           |   |
| Status Date             | 08-28-2023         |              |             | тор                |          |           |   |
| Status Reason           | Newly Established  |              |             |                    | Repaymer | nt Method |   |
| - Process               |                    |              |             |                    |          |           |   |
| Ototas anotas           |                    | Constitution | 410115      | Data               |          |           |   |
| Status (NONE)           |                    | Condition    | (NONE)      | ✓ Date             |          |           |   |
|                         |                    |              |             |                    |          |           |   |
| - Transactions          |                    |              |             |                    |          |           |   |
| Туре                    | Amount             | Status       | Status Date | Status Reason      |          |           |   |
| Recoupment              | 375.00             | Applied      | 08-28-2023  | (NONE)             | Apply Co | ollection |   |
| Recouplinent            | 575.00             | Appleu       | 00 20-2023  | (NONE)             | Apply Ad | justment  | 1 |
|                         |                    |              |             |                    | Upd      | late      | 1 |
|                         |                    |              |             |                    | Car      | icel      | 1 |
|                         |                    |              |             |                    | 001      |           | _ |

**Note:** Future logic updates are planned to have logic collect on those ARs with remaining balances of under \$10 to collect on all related overpaid funds and not leave minimal balance due ARs open.)

#### IUC to MESA (Change)

MESA will now recognize weekly IUC payments and include them in monthly MESA budgeting for both EA and MLTC cases.

- If there are any other types of income in the current budget for EA, Alert 259 will generate, and MESA will not process the budget.
- If the IUC benefit reason is Final Payment or Benefits Exhausted for EA, Alert 259 will generate, and MESA will not process the budget.
- If there are any other types of income in the current budget for MLTC, Alert 434 will generate, and MESA will not process the budget.
- If the IUC benefit reason is Final Payment or Benefits Exhausted for MLTC, Alert 434 will generate, and MESA will not process the budget.
- If there are no other types of income in the current budget and no other budgeting questions, (i.e., Parent/Caretaker pop-up) then MESA will average and convert the weekly payments from the 15<sup>th</sup> of the previous month to the 14<sup>th</sup> of the current month after the first (initial) payment.
- If MESA cannot run due to budgeting questions (i.e., Parent/Caretaker pop-up) or a level of benefit change for MLTC, then MESA will back out and Alert 442 Budget Not Processed will generate for MLTC and Alert 287 will generate for Economic Assistance.

#### Workaround

The Department of Labor interface populates Overpayment Offsets for nonfraud reasons in the Mainframe showing a gross amount and a check amount.

|                 |            |             | ſ                  | Entitlement Perio | d               |                    |    |
|-----------------|------------|-------------|--------------------|-------------------|-----------------|--------------------|----|
|                 |            |             |                    | 07-02-2023        | To 06-30-202    | 4                  |    |
| Gross<br>Amount | Check Date | Week Ending | Status             |                   | Check<br>Amount | Stimulus<br>Amount | \$ |
| \$250.00        | 08-11-2023 | 08-05-2023  | Overpayment Offset |                   | \$150.00        |                    |    |
| \$250.00        | 08-04-2023 | 07-29-2023  | Total Payment      |                   | \$250.00        |                    |    |
| \$300.00        | 07-28-2023 | 07-22-2023  | Total Payment      |                   | \$300.00        |                    |    |
| \$50.00         | 07-21-2023 | 07-15-2023  | Partial Check      |                   | \$50.00         |                    |    |
| <               |            |             |                    |                   |                 |                    | >  |

This information does not populate in Expert System from the information provided by the Department of Labor. When an IUC payment alert is received, a worker must look at the Interface for IUC in the Mainframe and update using the Overpayment Offset Check Amount to update that check in Expert System, if it is different from the gross amount.

See screen prints on the following pages.

| NFOCUS - Navigator<br>File Actions View Goto Help | SHANNO  | N GREELY | 1125 | 8         |     |          |      |         |       | - 0      | X    |
|---------------------------------------------------|---------|----------|------|-----------|-----|----------|------|---------|-------|----------|------|
|                                                   |         |          |      |           |     | <b>1</b> |      |         |       | va 🔢 🖬   | L 🍃  |
| 🖃 🗶 Data Collection                               | LAST NA | ME       |      | FIRST NAM | IE  | DO       | B    | AGE     | NUM   | BER      |      |
| Non Financial     Financial                       | Туре    | Am       | ount | Adj Amt   | Frq | Revd Da  | ate  | Begin ( | )ate  | Claim Nb | r    |
| Earned Income                                     | GREE    | LY 250   | 1.00 | SHANNON   | WE  | 12-      | 1987 | 35      | 6456  | 8665     |      |
| Expenses                                          |         | em 251   | J.UU |           | YYE | 00-11-2  | 023  |         |       |          |      |
| Other Income                                      |         |          |      |           |     |          |      |         |       |          |      |
|                                                   |         |          |      |           |     |          |      |         |       |          |      |
| Unearned Income                                   |         |          |      |           |     |          |      |         |       |          |      |
| Verifications                                     |         |          |      |           |     |          |      |         |       |          |      |
| MED APTC Informatio                               |         |          |      |           |     |          |      |         |       |          |      |
|                                                   |         |          |      |           |     |          |      |         |       |          |      |
| Collections                                       |         |          |      |           |     |          |      |         |       |          |      |
| B- LIHEAP                                         |         |          |      |           |     |          |      |         |       |          |      |
| <ul> <li>Summaries</li> <li>Utilities</li> </ul>  |         |          |      |           |     |          |      |         |       |          |      |
| E CWIS                                            |         |          |      |           |     |          |      |         |       |          |      |
|                                                   |         |          |      |           |     |          |      |         |       |          |      |
|                                                   |         |          |      |           |     |          |      |         |       |          |      |
|                                                   |         |          |      |           |     |          |      |         |       |          |      |
|                                                   |         |          |      |           |     |          |      |         |       |          |      |
|                                                   |         |          |      |           | _   |          |      | - 1     |       | 1        |      |
| < >                                               |         |          |      | Add       |     | Update   | Clo  | ose     | Delet | e        | Help |
| Tasks Notices                                     | Current | History  | Sum  | mary      |     |          |      |         |       |          |      |

|                                                  | Assigned       | Amount                              | Adj Amount                   | Adj Reaso   | 1                          | Verified E                                       | Зу                           |
|--------------------------------------------------|----------------|-------------------------------------|------------------------------|-------------|----------------------------|--------------------------------------------------|------------------------------|
| 8-11-2023<br>8-04-2023<br>7-28-2023<br>7-21-2023 |                | 250.00<br>250.00<br>300.00<br>50.00 | 0.00<br>0.00<br>0.00<br>0.00 |             |                            | IUC Inter<br>IUC Inter<br>IUC Inter<br>IUC Inter | face<br>face<br>face<br>face |
|                                                  |                |                                     |                              | Add         | Update                     | Deleti                                           | e Help                       |
|                                                  |                |                                     |                              |             |                            | -                                                |                              |
|                                                  |                |                                     |                              |             |                            | ОК                                               | Help                         |
|                                                  | SHANNO         | N 12-15-1                           | 187 35 645681                | 65 Unemplo  | yment Co                   |                                                  | ×                            |
| Date Rece<br>08-11-202                           | ived A<br>3 [2 | mount<br>50.00                      | Adjustment<br>150.00         | Amount Adju | ıstment Rea<br>ır Overpaym | ison<br>ient On Assis                            | stanc 💌                      |
|                                                  | Ing Puppert    |                                     |                              |             |                            |                                                  |                              |

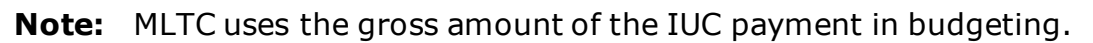

#### LIHEAP Expert Notices

LIHEAP will begin recouping overpayments in Expert System budgeting. Approval for heating and cooling, refund, supplemental notices have been created to provide an explanation to the household of what they are eligible for and how much they will receive due to their recoupment.

#### Alien Number Restriction (Change)

When entering Alien Numbers in Expert System, a worker may only enter numeric digits and have a limit of 9 digits.

**Note:** If alpha characters or more than 9 digits are attempted, then a pop up will display stating the 9 numeric character restriction. If less than 9 numeric characters are used, then the system will

automatically apply zeros to the left of the entered characters to fill to 9 characters.

| US Citizen: 🔿 Yes 💿 No                                                | leg Nu |
|-----------------------------------------------------------------------|--------|
| US Citizenship Begin Date:                                            |        |
|                                                                       |        |
| Immigration Status:                                                   |        |
| Refugee-Section 207                                                   |        |
| Alien Registration Number: (9 digit Numeric Only)                     |        |
| 9959106A1aaa                                                          |        |
| Im Alien Registration Number Data Entry Error                         | ×      |
| 01                                                                    |        |
| U. Alien Registration Number may contain up to 9 numeric digits only. |        |
| 01                                                                    |        |
| No.                                                                   | 1      |
|                                                                       |        |
|                                                                       |        |
|                                                                       |        |
|                                                                       |        |

# Self-Employment Window and Ledger (Change)

The following changes have been made to the Self-Employment Window for Ledgers:

- The radio buttons for Weekly and Monthly have been removed
- The statement regarding the number of hours worked has been changed to Average number of hours worked per week.

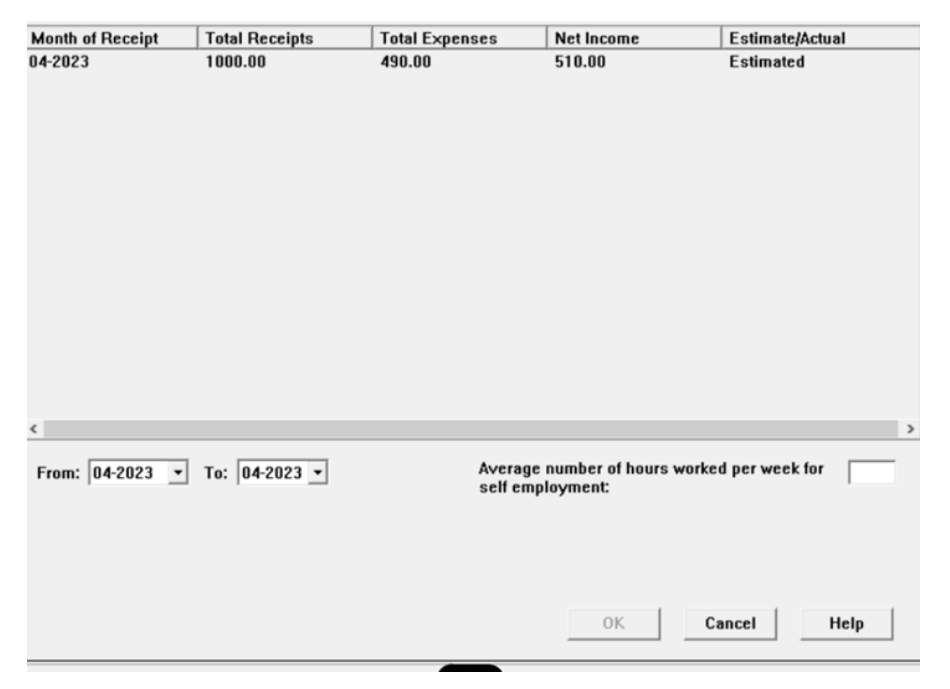

The following change has been made on the Printed Ledger:

The sentence regarding number of hours worked has been changed to the sentence shown in the following screen print:

[] By checking this box, it is certifying that the self-employment business has expenses related to doing business.

Number of Hours Worked per Week (used for Child Care and SNAP purposes only)

\* This ledger lists your stated self-employment income. Receipt of this ledger verifies the self-employment income used to determine your eligibility. If there are changes to your income or expenses, you must contact your DHHS worker or AccessNebraska to report them.

#### **Note:** There has been no calculation or logic change to how the Self-Employment window functions.

# Child Care Eligibility Date (Fix)

If an initial application was denied for Failure to Appear/Failure to Provide and then the client appears or provides all requested verifications in days 31 - 60from the initial application date, the eligibility period should begin the month the client appears or provides all verifications. It was discovered that when workers reopened Child Care for the month after an application is received, the eligibility period dates were incorrect if there was a previous Child Care program in the case.

With this release, workers can re-pend in the second 30 days of receipt of application and the eligibility period date range will be from the new pending month through 12 months, not exceeding 18 months.

**Example:** The Initial Child Care application is received 10/02/2023. The client fails to provide Verification documents and the application is denied on 10/20/2023. The client provides all verifications on 11/15/2023, which is day 44. The correct procedure is to pend for 11/2023, using the application date of 10/2/2023. The first month of the eligibility period is 11/2023 and the worker must allow at least 12 months, but no more than 18 months, from the first month of eligibility (November).

# **N-FOCUS Tips**

#### Reminder

N-FOCUS Production and Support hours are 7:00 AM to 6:00 PM CT.

**On-Call Hours** 

- • Weekdays 6:00 PM CT until 9:00 PM CT
- • Saturday 8:00 AM CT until 5:00 PM CT
- • Sunday 8:00 AM CT until 5:00 PM CT
- • Holidays 8:00 AM CT until 5:00 PM CT.

During On-Call Hours:

• Phone Number 402-326-1279

# If you need assistance outside of these times, please call back during the next day or send an email to

# <u>DHHS.NFOCUSPRODUCTIONSUPPORT@nebraska.gov</u> and we'll respond on the next business day.

#### Logon

If you log onto N-FOCUS and it gives an error stating the N Drive is missing do the following to set the N Drive:

- Go to the Start Menu
- Run Map Network Drives

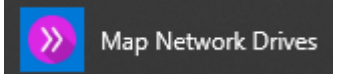

#### Pregnancy

- If there is already an unborn, check the Expected Date of Delivery.
- If this is for a pregnancy that ended, terminate this pregnancy.
- Add a new pregnancy for the new Expected Date of Delivery.
- Never just change the Expected Date of Delivery for a new pregnancy.

#### Duplicate Persons

If there is an alert regarding a possible duplicate person and research is needed, please contact N-FOCUS Production and Support for assistance. We set this alert because we could not determine if this was a duplicate person or not. We need assistance from the worker to resolve the issue.

Each person on N-FOCUS is assigned a unique number. The same person should **never** be in N-FOCUS twice. If a duplicate is created, resolve by completing <u>each</u> of the following steps:

# Call Production Support to assist if you are not able to complete each step in the resolution process.

- Duplicate person is removed from the Household list
- Duplicate person is removed from all active programs; administrative roles and participation are closed
- Duplicate person is discontinued with the permanent person number

Before adding a new person to a Master Case, look in the household status icon (yellow HH folder) from the Detail Master case window. This provides a list of all household members still in the household and those removed. Many duplicates are created when the person is already in the Master Case and listed as out of the household.